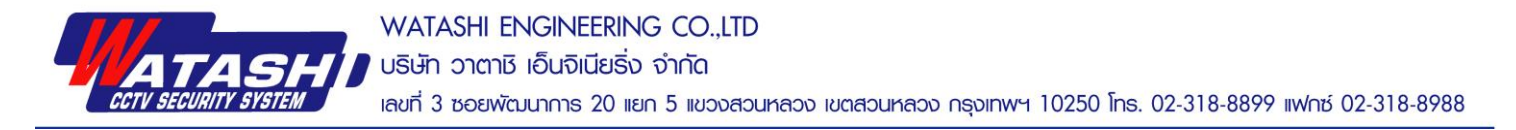

## ขั้นตอนการอัพเฟิร์มแวร์ WIP148S,WIP149S เวอร์ชั่น 3.65.1.90

วันที่ 26 ธันวาคม 2560

| 1.แตกไฟล์เฟิร์มแวร์            |                                          |                                                  |                                        |  |
|--------------------------------|------------------------------------------|--------------------------------------------------|----------------------------------------|--|
|                                | update<br>WIP148S,WIP149S<br>(3.65.1.90) |                                                  |                                        |  |
| 2.หลังจากแตกไฟล์ เข้<br>ดังภาพ | าไปในโฟลเดอร์ที่เราแตกไ                  | .ฟล์<br>update<br>WIP1485,WIP1495<br>(3.65.1.90) | จะพบไฟล์ทั้งหมด 4ไฟล์                  |  |
| system                         |                                          | 18/9/2017 9:<br>15/9/2017 8:                     | 18/9/2017 9:09 AM<br>15/9/2017 8:42 PM |  |
|                                |                                          |                                                  |                                        |  |

3.ให้นำไฟล์ทั้งหมด 2 ไฟล์ ใส่ใน SD Card ที่ Format แล้ว หลังจากนั้น นำ SD Card ที่มีไฟล์เฟิร์มแวร์นี้ไป ใส่ในตัวกล้อง WIP148S,WIP149S และเสียบอะแคปเตอร์กล้อง

4.1 ถ้าเป็นกล้อง WIP149S จะมีเสียงพูด รอจนเสียงพูดนั้นจบ ประมาณ 2-3 นาที กล้องจะจ่ายไวไฟของกล้อง WIP149S ที่ขึ้นต้นว่า IPCAMAP\_..... มา และให้กดปุ่ม Reset ใต้กล้อง กดค้างไว้ 30 วินาทีเพื่อให้กล้อง Restart และลองเชื่อมต่อไวไฟกล้องนั้น และเข้าแอพ WiFi Care h ไปเพิ่มกล้อง และเข้าไปเมนู ตั้งก่า → ข้อมูลกล้อง → ดูเวอร์ชั่นเฟิร์มแวร์ จะต้องเป็นเวอร์ชั่น 3.65.1.90 \*\*\*\*เสร็จสิ้น ถอด SD Card มา Format และเริ่มต้นใช้งานได้ปกติ

4.2 ถ้าเป็นกล้อง WIP148S จะ ไม่มีเสียงพูด รอประมาณ 2-3 นาที กล้องจะจ่ายไวไฟของกล้อง WIP148S ที่
ขึ้นต้นว่า IPCAMAP\_..... มา และให้กดปุ่ม Reset ตรงสาย Reset ของกล้อง กดค้างไว้ 30 วินาที เพื่อให้กล้อง
Restart และลองเชื่อมต่อไวไฟกล้องนั้น และเข้าแอพ WiFi Care h ไปเพิ่มกล้อง และเข้าไปเมนู ตั้งค่า → ข้อมูลกล้อง
→ ดูเวอร์ชั่นเฟิร์มแวร์ จะต้องเป็นเวอร์ชั่น 3.65.1.90 \*\*\*\*เสร็จสิ้น ถอด SD Card มา Format และเริ่มต้นใช้งานได้
ปกติ

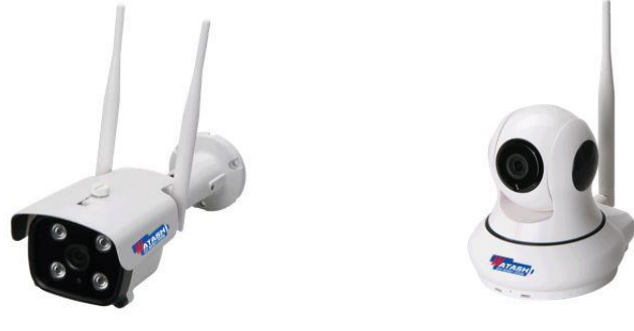

www.watashi.co.th